# **Documentation Technique MISSION 2 AP2 SISR : Contexte M2L**

# Plan

- 1. Configuration d'un switch Cisco 2960 pour accéder aux différents VLAN (M2L, DMZ, VoIP, Wifi, Sport-Assur, BTS SIO)
  - a. Première configuration
- 2. Configuration de VLAN
  - b. Création de VLAN
  - c. Affectation des numéros des ports aux différents VLAN
- 3. Sauvegarde de la configuration du switch sur le serveur TFTP

| Туре  | ID | Commentaire                  |  |  |  |  |  |  |  |  |
|-------|----|------------------------------|--|--|--|--|--|--|--|--|
| Trunk | -  | Trunk pour les VLAN M2L, M2L |  |  |  |  |  |  |  |  |

| MISSION 2: | )<br>) |
|------------|--------|
|------------|--------|

| Interface                       | Туре  | ID  | Commentaire                                                                                      |
|---------------------------------|-------|-----|--------------------------------------------------------------------------------------------------|
| Interface<br>GigabitEthernet0/1 | Trunk | -   | Trunk pour les VLAN M2L, M2L DMZ, VoIP, M2L<br>Wifi, M2L Sport-Assur, BTSSIO Classe, BTSSIO Wifi |
| Interface<br>FastEthernet0/1    | VLAN  | 301 | M2L                                                                                              |
| Interface<br>FastEthernet0/2    | VLAN  | 317 | M2L DMZ                                                                                          |
| Interface<br>FastEthernet0/3    | VLAN  | 314 | VoIP                                                                                             |
| Interface<br>FastEthernet0/4    | VLAN  | 318 | M2L Wifi                                                                                         |
| Interface<br>FastEthernet0/5    | VLAN  | 319 | M2L Sport-Assur                                                                                  |
| Interface<br>FastEthernet0/6    | VLAN  | 352 | BTS SIO Classe                                                                                   |
| Interface<br>FastEthernet0/7    | VLAN  | 134 | BTSSIO Wifi                                                                                      |
| Interface<br>FastEthernet0/8    | VLAN  | 1   | VLAN Administration                                                                              |

1. Configuration d'un switch Cisco 2960 pour accéder aux différents VLAN (M2L, DMZ, VoIP, Wifi, Sport-Assur, BTS SIO)

### a. Première configuration

- Version du switch : Commande : show version

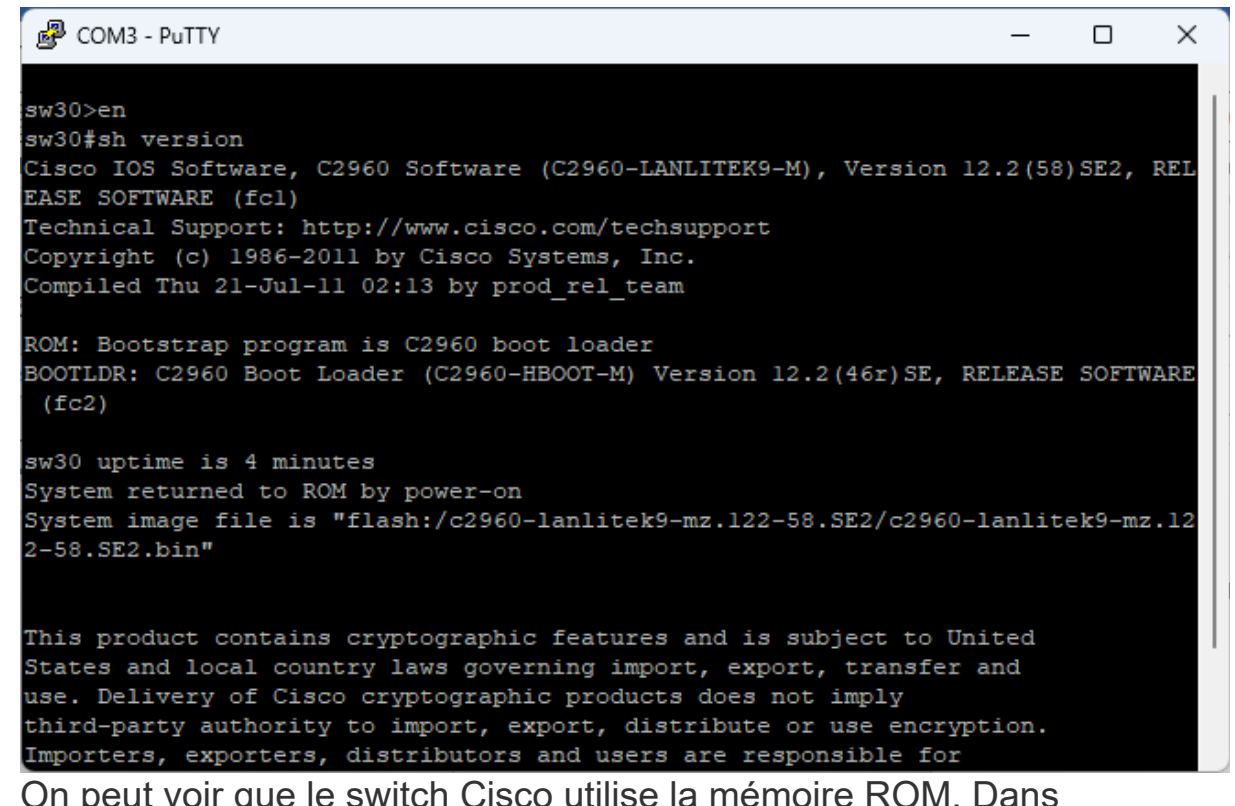

On peut voir que le switch Cisco utilise la mémoire ROM. Dans un switch Cisco il peut y avoir plusieurs types de mémoire :

- La mémoire RAM
- La mémoire NVRAM (Non-Volatile RAM)
- La mémoire Flash (de type Eprom).

#### La mémoire ROM.

En résumé, l'espace de travail est la RAM. Les autres mémoires n'étant que des mémoires de sauvegarde :

- La NVRAM pour la configuration.
- La Flash pour le soft.
- La ROM pour le système minimum.

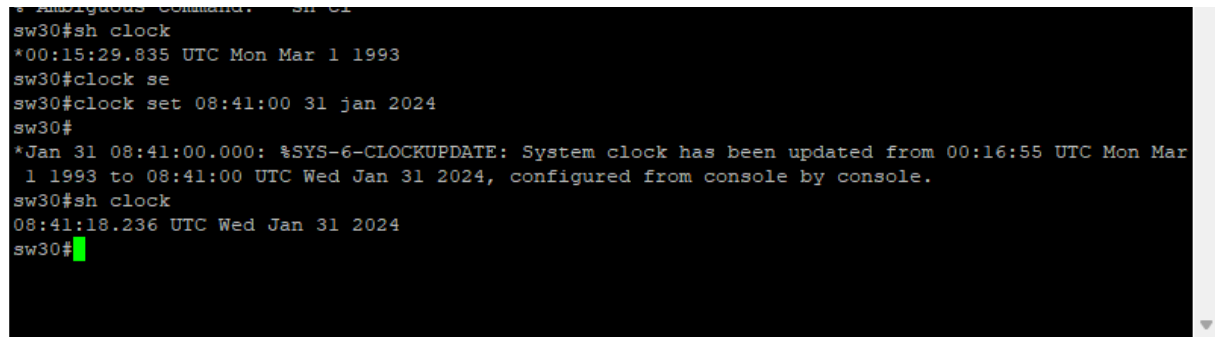

 Configuration de l'horloge : Commande : show clock et clock set 08 :41 :00 31 jan 2024

On a regardé si le switch était bien à l'heure avec la commande "show clock", on a remarqué qu'il ne l'était pas donc on a utilisé la commande "clock set 08 :41 :00 31 jan 2024" pour le mettre à l'heure actuelle.

Mais on peut aussi utiliser un serveur NTP (Network Time Protocol) qui permet de mettre les équipements sur le même horaire.

### - Visualisation de la configuration courante Commande utilisée :

```
Switch# show running-config
```

• Quel est le nom du commutateur (hostname) ?

Le nom du commutateur est Switch

• Combien d'interfaces FastEthernet le commutateur possède-t-il ?

Le commutateur possède 8 ports fastEthernet

• Combien d'interfaces Gigabit Ethernet le commutateur possède-t-il?

Il y a 1 port d'interfaces GigabitEthernet

|      | *       |        |        |        |        |       |
|------|---------|--------|--------|--------|--------|-------|
| VLAN | Name    | Status | Ports  |        |        |       |
|      |         |        |        |        |        |       |
| 1    | default | active | Fa0/1, | Fa0/2, | Fa0/3, | Fa0/4 |
|      |         |        | Fa0/5, | Fa0/6, | Fa0/7, | Fa0/8 |
|      |         |        | Gi0/1  |        |        |       |
|      |         |        |        |        |        |       |

- Changement du nom du switch par : Commande utilisée :

### Sécurisation de l'accès à la ligne console:

Commande utilisé:

```
B513-Cisco2960-08#conf t
Enter configuration commands, one per line. End with CNTL/Z.
B513-Cisco2960-08(config)#line con 0
B513-Cisco2960-08(config-line)#password p@$$word8
B513-Cisco2960-08(config-line)#login
B513-Cisco2960-08(config-line)#exit
B513-Cisco2960-08(config)#exit
B513-Cisco2960-08#
```

### Sécurisation de l'accès en mode privilégié:

Commande utilisé:

```
Enter configuration commands, one per line. End with CNTL/Z.
B513-Cisco2960-08(config)#enable password Bt$$!o
B513-Cisco2960-08(config)#exit
B513-Cisco2960-08#
```

Configuration d'un mot de passe chiffré pour sécuriser l'accès au mode privilégié.

Commande:

B513-Cisco2960-08(config) #enable secret Bt\$\$!o2024

Chiffrement des mots de passe d'accès console et d'accès au mode d'exécution privilégié

Commande:

```
B513-Cisco2960-08(config)#service password-encryption
B513-Cisco2960-08#sh run
Building configuration...
Current configuration : 1035 bytes
! Last configuration change at 09:26:15 UTC Wed Jan 31 2024
! NVRAM config last updated at 09:24:17 UTC Wed Jan 31 2024
version 12.2
no service pad
service timestamps debug datetime msec
service timestamps log datetime msec
service password-encryption
hostname B513-Cisco2960-08
boot-start-marker
boot-end-marker
enable secret 5 $1$L4mo$bmu5GpQwi0EoQnXkPCCX21
enable password 7 106C1D5D41561D
no aaa new-model
system mtu routing 1500
```

Configuration d'une bannière MOTD (message of the day).

Commande:

B513-Cisco2960-08(config) #banner motd "Acces autoise pour les etudiants et ens\$

### Enregistrement des fichiers de configuration dans la mémoire NVRAM

Commande utilsé:

```
B513-Cisco2960-08#copy running-config startup
B513-Cisco2960-08#copy running-config startup-config
Destination filename [startup-config]?
Building configuration...
[OK]
0 bytes copied in 0.344 secs (0 bytes/sec)
B513-Cisco2960-08#
```

Configuration de l'accès à distance

#### - Telnet :

Commandes utilisés:

```
B513-Cisco2960-08 (config) #line vty 0 4
B513-Cisco2960-08 (config-line) #pass
B513-Cisco2960-08 (config-line) #password btssio
B513-Cisco2960-08 (config-line) #login
B513-Cisco2960-08 (config-line) #transport inp
B513-Cisco2960-08 (config-line) #transport input tel
B513-Cisco2960-08 (config-line) #transport input tel
B513-Cisco2960-08 (config-line) #transport input tel
B513-Cisco2960-08 (config-line) #transport input tel
B513-Cisco2960-08 (config-line) #transport input telnet
B513-Cisco2960-08 (config-line) #transport input telnet
B513-Cisco2960-08 (config-line) #exit
```

## Configuration d'un accès distant avec SSH

Création d'un domaine et d'un compte utilisateur btssio (mot de passe btssio): B513-Cisco2960-01(config)# ip domain-name 0870019y.lan B513-Cisco2960-01(config)#username btssio password btssio B513-Cisco2960-01(config)#login

. **Génération d'un pair de clés SSH ( longueur de clé choisie: 1024 bits) :** B513-Cisco2960-01(config)# crypto key generate rsa

• Activation de la version ssh 2

```
B513-Cisco2960-01(config)# ip ssh version 2
B513-Cisco2960-01(config)#ip ssh time-out 50
B513-Cisco2960-01(config)#ip ssh authentication-retries 5
```

```
• Activation de l'accès sur la ligne 0 te le protocole
B513-Cisco2960-01(config)# line vty 0 4
B513-Cisco2960-01(config-line)# transport input ssh
B513-Cisco2960-01(config-line)# login local
B513-Cisco2960-01(config-line)# logging synchronous
B513-Cisco2960-01(config-line)# exit
```

# 2. Configuration des VLAN

a. Création des vlan

Création des VLAN (M2L, DMZ, VoIP, Wifi, Sport-Assur, BTS SIO)
 Commandes utilisés :

```
B513-Cisco2960-08(config-vlan)#name BTSSIO-Wifi-BYOD
B513-Cisco2960-08(config-vlan)#exit
B513-Cisco2960-08(config)#vlan 352
B513-Cisco2960-08(config-vlan)#name BTSSIO-Classe
B513-Cisco2960-08(config-vlan)#exit
B513-Cisco2960-08(config)#vlan 301
B513-Cisco2960-08(config-vlan)#name M2L
B513-Cisco2960-08(config-vlan)#exit
B513-Cisco2960-08(config)#vlan 314
B513-Cisco2960-08(config-vlan)#name VoIP
B513-Cisco2960-08(config-vlan) #exit
B513-Cisco2960-08(config)#vlan 318
B513-Cisco2960-08(config-vlan)#name M2L-Wifi
B513-Cisco2960-08(config-vlan)#exit
B513-Cisco2960-08(config)#vlan 317
B513-Cisco2960-08(config-vlan)#name M2L-DMZ
B513-Cisco2960-08(config-vlan)#exit
B513-Cisco2960-08(config)#vlan 319
B513-Cisco2960-08(config-vlan)#name M2L-Sport-Assur
B513-Cisco2960-08(config-vlan)#exit
B513-Cisco2960-08(config)#
```

### b. Affectation des numéros de ports aux VLAN

- Pour VLAN 301 :

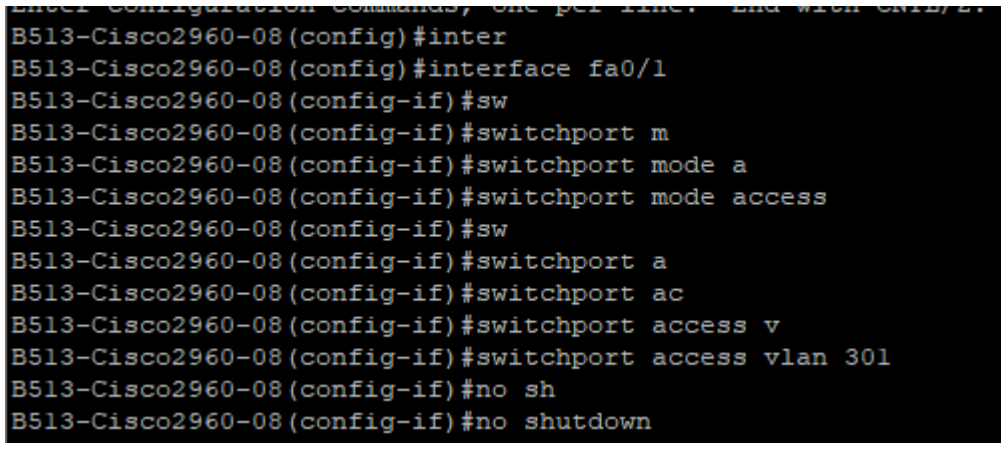

On a effectué cette manipulation pour les autres vlan :

- Vlan317 sur l'interface FasEthernet0/2
- Vlan314 sur l'interface FastEthernet0/3
- Vlan318 sur l'interface FastEthernet0/4
- Vlan319 sur l'interface FastEthernet0/5
- Vlan352 sur l'interface FastEthernet0/6
- Vlan134 sur l'interface FastEthernet0/7
- Vlan1 sur l'interface FastEthernet0/8

### c. Configuration du Trunk

On a paramétré l'interface du port GigaEthernet en mode trunk.

| Putty                                          | _                          |  | × |  |  |  |
|------------------------------------------------|----------------------------|--|---|--|--|--|
| 1.                                             |                            |  |   |  |  |  |
|                                                |                            |  |   |  |  |  |
|                                                |                            |  |   |  |  |  |
|                                                |                            |  |   |  |  |  |
| spanning-tree mode pvst                        |                            |  |   |  |  |  |
| spanning-free extend system-id                 |                            |  |   |  |  |  |
| :<br>vian internal allocation noticy ascending |                            |  |   |  |  |  |
|                                                |                            |  |   |  |  |  |
|                                                |                            |  |   |  |  |  |
|                                                |                            |  |   |  |  |  |
|                                                |                            |  |   |  |  |  |
| 1                                              |                            |  |   |  |  |  |
| interface FastEthernet0/1                      |                            |  |   |  |  |  |
| switchport access vlan 301                     |                            |  |   |  |  |  |
| switchport mode access                         |                            |  |   |  |  |  |
| 1                                              |                            |  |   |  |  |  |
| interface FastEthernet0/2                      |                            |  |   |  |  |  |
| switchport access vlan 317                     |                            |  |   |  |  |  |
| switchport mode access                         |                            |  |   |  |  |  |
|                                                |                            |  |   |  |  |  |
| interface FastEthernet0/3                      |                            |  |   |  |  |  |
| switchport access vlan 314                     |                            |  |   |  |  |  |
| switchport mode access                         |                            |  |   |  |  |  |
|                                                |                            |  |   |  |  |  |
| Interiace FastLineInet0/4                      |                            |  |   |  |  |  |
| Switchport access vian 318                     |                            |  |   |  |  |  |
| switchport mode access                         |                            |  |   |  |  |  |
| :<br>interface RastEthernet(/5                 |                            |  |   |  |  |  |
| evitabort access vian 319                      |                            |  |   |  |  |  |
| switchport mode access                         |                            |  |   |  |  |  |
|                                                |                            |  |   |  |  |  |
| interface FastEthernet0/6                      |                            |  |   |  |  |  |
| switchport access vlan 352                     |                            |  |   |  |  |  |
| switchport mode access                         |                            |  |   |  |  |  |
|                                                |                            |  |   |  |  |  |
| interface FastEthernet0/7                      |                            |  |   |  |  |  |
| switchport access vlan 134                     | switchport access vlan 134 |  |   |  |  |  |
| switchport mode access                         |                            |  |   |  |  |  |
| 1                                              |                            |  |   |  |  |  |
| interface FastEthernet0/8                      |                            |  |   |  |  |  |
|                                                |                            |  |   |  |  |  |
| interface GigabitEthernet0/1                   |                            |  |   |  |  |  |
| switchport mode trunk                          |                            |  |   |  |  |  |
|                                                |                            |  |   |  |  |  |
|                                                |                            |  |   |  |  |  |
| no ip autos                                    |                            |  |   |  |  |  |
|                                                |                            |  |   |  |  |  |
|                                                |                            |  |   |  |  |  |
|                                                |                            |  |   |  |  |  |

Configuration de l'adresse ip 10.187.35.28 sur le vlan 134 pour se connecter à distance depuis ssh ou telnet

- Adressage IP: 10.187.35.28 Vlan 134 :

> B513-Cisco2960-08(config)#int vlan 134 B513-Cisco2960-08(config-if)#ip address 10.187.3.28 255.255.255.0

On a configuré le vlan 134 pour pouvoir accéder au switch à distance

On a relié le commutateur au bandeau du réseau sur l'interfaces GigaEthernet0/1.

```
Depuis nos ordinateurs personnels on a pingué le vlan134 (BTSSIO Wifi).
```

```
Envoi d'une requête 'Ping' 10.187.35.28 avec 32 octets de données :

Réponse de 10.187.35.28 : octets=32 temps=2 ms TTL=255

Réponse de 10.187.35.28 : octets=32 temps=3 ms TTL=255

Réponse de 10.187.35.28 : octets=32 temps=3 ms TTL=255

Réponse de 10.187.35.28 : octets=32 temps=3 ms TTL=255

Statistiques Ping pour 10.187.35.28:

Paquets : envoyés = 4, reçus = 4, perdus = 0 (perte 0%),

Durée approximative des boucles en millisecondes :

Minimum = 2ms, Maximum = 3ms, Moyenne = 2ms
```

## Sauvegarde en utilisant PuTTY

Sauvegarde de la configuration du switch sur le PC à l'aide de putty.

Le fichier de sauvegarde:

### Sauvegarde de la configuration sur le serveur tfpt:

Pour sauvegarder la configuration du switch sur le serveur tftp, on a utilisé la commande suivante :

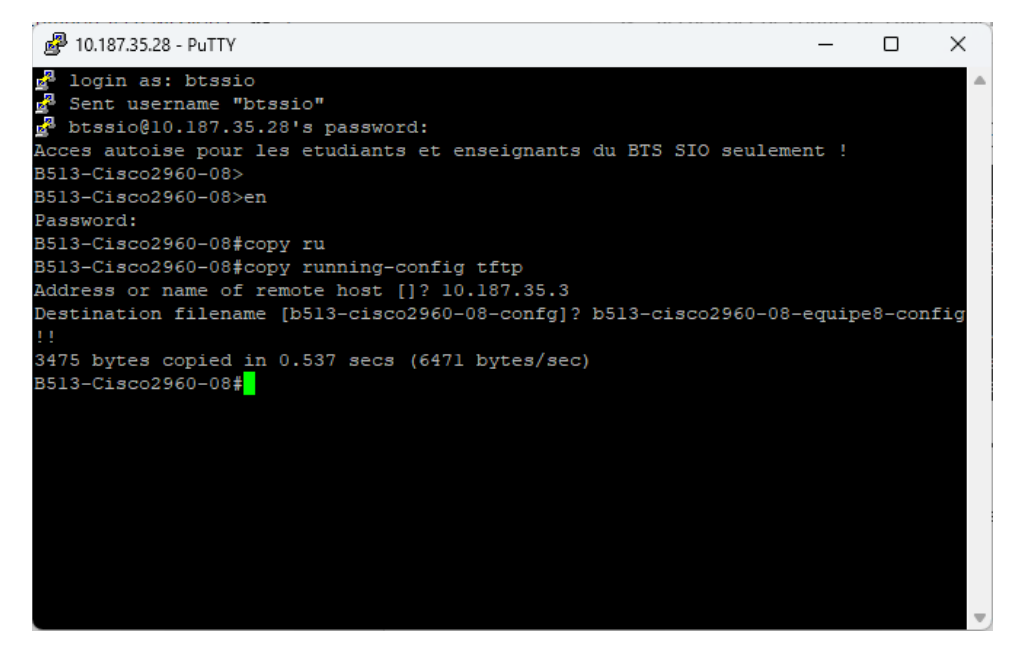

On a renommé le fichier de configuration comme suite : M2L-equipe8-b513-Cisco2960-08-config

On peut observer notre fichier de configuration sur le serveur tftp ci-dessous :

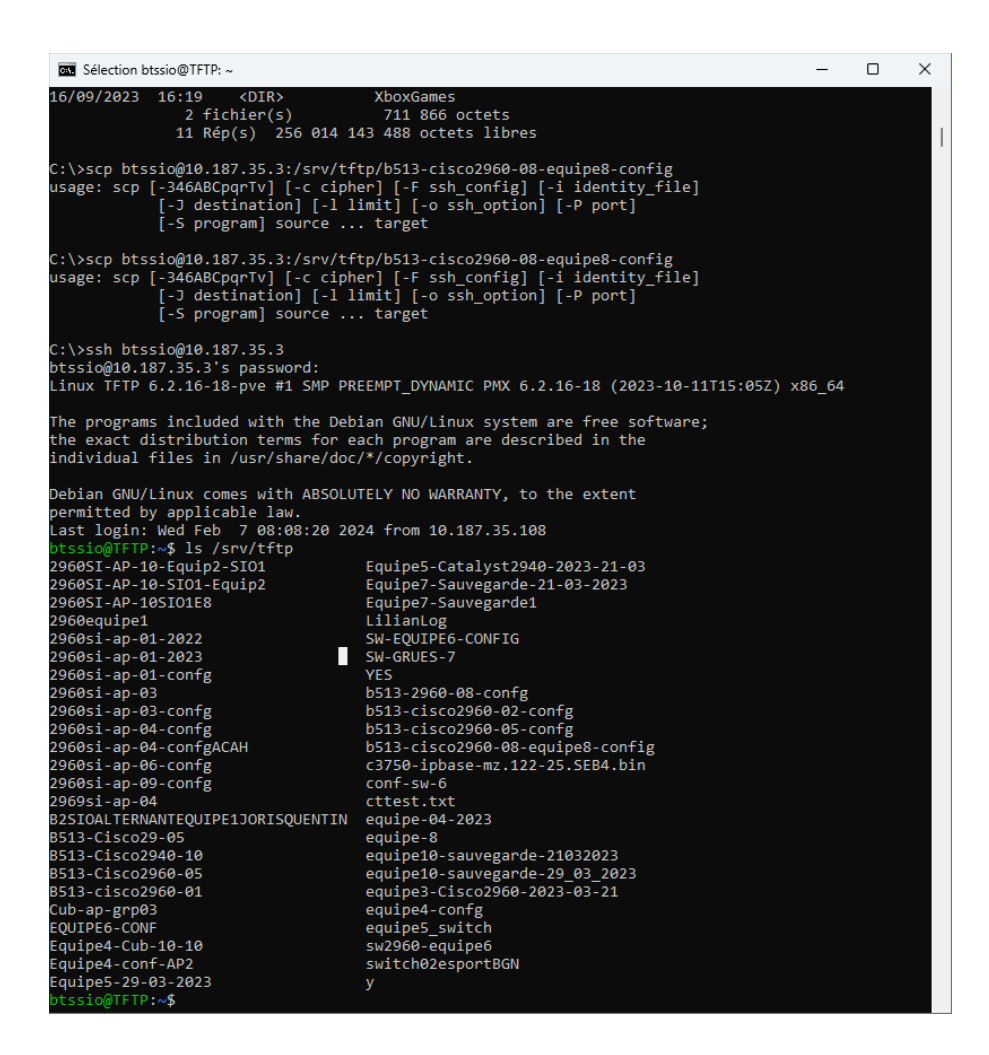

### **Utiliser un client tftp sous Windows**

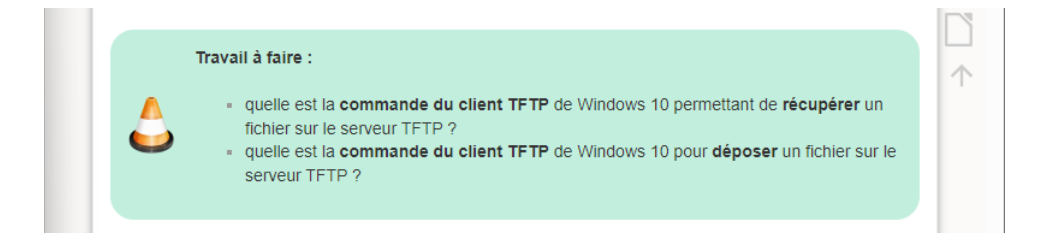

### Restauration de la configuration du switch via un serveur tftp

Étape 1 : Création du vlan134 Étape 2 : Configuration de l'interface du vlan134 avec l'adresse ip 10.187.35.28 Étape 3 :

Création du mode trunk sur le port GigabitEthernet0/0

Commande utilisée : copy tftp: running-config